## 모든 파일 백업하기

백업하기 전에 PC 의 하드 디스크(HDD)에 여유 공간이 충분한지 확인합 니다.

1 USB 케이블과 AC 어댑터를 연결합니다.

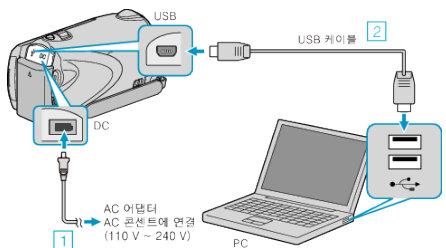

- 1) AC 어댑터를 본 제품에 연결합니다.
  ② 제공된 USB 케이블로 연결합니다.
- 2 LCD 모니터를 엽니다.

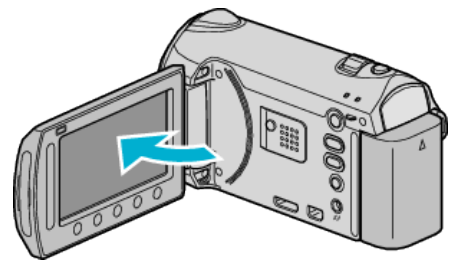

- USB 메뉴가 나타납니다.
- 3 "백업"을 선택하고 ☞를 누릅니다.

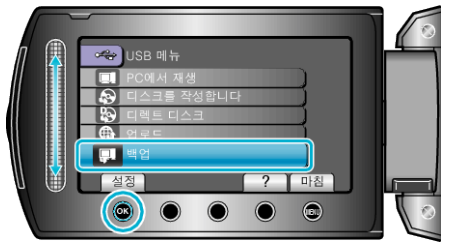

- 제공 소프트웨어 Everio MediaBrowser 가 PC 에서 시작됩니다. 이후 조작은 PC 에서 합니다.
- 4 볼륨을 선택합니다.

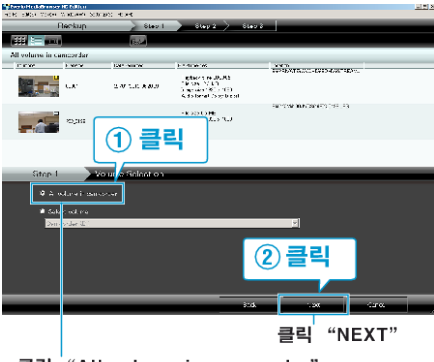

클릭 '"All volume in camcorder"

5 백업을 시작합니다.

저장 목적지(PC)

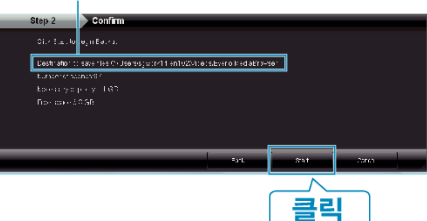

- 백업이 시작됩니다.
- **6** 백업 완료 후 "OK"를 누릅니다.

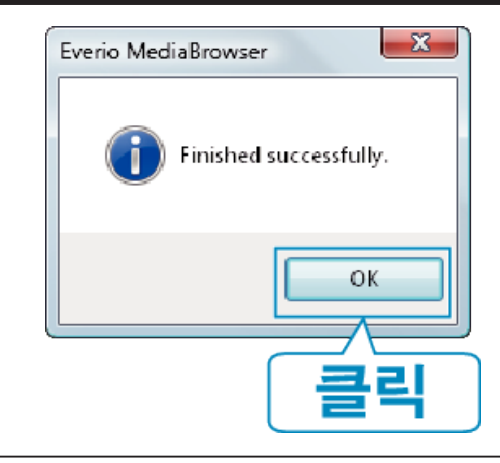

## 메모 : -

- 백업 전, 비디오와 정지 이미지가 저장되어 있는 SD 카드를 본 제품에 삽입합니다.
- 제공 소프트웨어 Everio MediaBrowser 에 문제가 있으면 "픽셀라 사용 자 지원센터"로 연락하시기 바랍니다.
- 백업하기 전에 원하지 않는 비디오를 삭제하십시오. 많은 비디오를 백업하려면 시간이 걸립니다.

## 본 제품을 PC 에서 분리하기

1 "하드웨어 안전하게 제거"을 누릅니다.

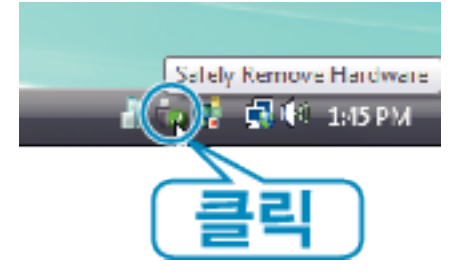

- 2 "안전하게 USB 대용량 저장소 장치 제거"을 누릅니다.
- **3** (Windows Vista 의 경우) "OK"을 누릅니다.
- 4 USB 케이블을 분리하고 LCD 모니터를 닫습니다.